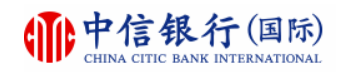

#### 转账汇款一页通

#### 问题 1

我办理汇款至信银国际时需要提供什么信息?

答: 您需要提供的信息如下:

- 汇款人全名,地址和账户号码
- 收款人全名和账户号码
- 银行名称 : 中信银行 (国际) 有限公司
- 银行地址 : 香港德辅道中61-65号
- SWIFT代码: KWHKHKHH
- 银行代号 : 018

#### 问题 2

#### 可以通过网上理财直接进行香港本地跨行转账吗?

答: 您启动小额转账服务后, 可在网上理财或 inMotion动感银行办理香港本地跨行转账至非登 记的收款人。

如你需要转账的金额大于小额转账每日限额或需进行跨境汇款,您需要预先登记需要转账/汇款的账户,登记账户可以通过以下途径:

| 账户添加方式  | 生效时间          |
|---------|---------------|
| 见证开户时添  | 账户成功开立后即可使用   |
| 加       |               |
| 在网上理财建  | 转账范本可于24小时后使用 |
| 立转账/汇款范 |               |
| 本并用信银国  |               |
| 际令牌认证   |               |
|         |               |

问题 3

通过网上理财转账<u>港币</u>至已登记的香港其他银 行的收款人怎样收费?

| 1: 经「转数快」       | 2: 经「自动结算<br>系统」                                                                                              |
|-----------------|----------------------------------------------------------------------------------------------------|
| 免费              | 费用豁免                                                                                                    |
| 如收款银行/公司        | 即日到账                                                                                                    |
| 支持即时收款处         | 如指示是于上午9                                                                                                    |
| 理, 收款人将即        | 时至下午4时30分                                                                                                    |
| 时收到款项;否         | (星期一至五,                                                                                                    |
| 则, 收款人将於        | 公众假期除外)                                                                                                    |
| 同日/下一日收到        | 前成功递交。                                                                                                    |
| 款项。             |                                                                                                    |
| 备注信息将发送<br>至收款人 | 备注信息将发送<br>至收款人                                                                                               |
|                 | 1: 经「转数快」<br>免费<br>如收款银行/公司<br>支持即时收款处<br>理,收款人将即<br>时收到款项;否<br>则,收款人将於<br>同日/下一日收到<br>款项。<br>备注信息将发送<br>至收款人 |

#### 问题 4

如何汇款<u>港币以外</u>的货币至已登记的香港本地 银行/内地/海外银行的收款人?怎样收费?

|              | 1.经「转数快」       | 2. 经「即时<br>结算系统」               | 3.经「电<br>汇」          |
|--------------|----------------|--------------------------------|----------------------|
| 适用汇款<br>范围   | 本港银行<br>港币/人民币 | 本港银行<br>港币/人民<br>币/美元/欧<br>罗汇款 | 内地/海外<br>银行<br>港币/外币 |
| 网上理财<br>每笔收费 | 费用豁免           | 费用豁免                           | 港币 100#              |
| 分行办理<br>每笔收费 | 不适用            | 港币 180#                        | 港币 200#              |

问题 5

通过网上银行转账/汇款限额是多少?

| 交易类别                        | 货币                 | 每天交易<br>额度<br>(等值港币<br>) |
|-----------------------------|--------------------|--------------------------|
| 小额转账至非登记的<br>香港本地银行账户服<br>务 | 港币 /人民<br>币        | 10,000                   |
| 使用信银国际令牌登<br>记转账/汇款的账户      | 港币/外币 <sup>^</sup> | 50,000                   |
| 转账至开户时已登记<br>的香港本地银行账户      | 港币                 | 200,000                  |
| 汇款至开户时已登记<br>的内地/海外银行账户     | 港币/外币 <sup>^</sup> | 500,000                  |

#### 备注:

\* 如果您需要转账至需要指定备注信息的户口 (如:证券行户口),请选择使用可传送备注 信息至收款人的「自动结算系统」转账。
^ 外币包括人民币,美元,欧罗,英镑,日圆,加元, 澳元,纽元,瑞士法郎,新加坡元和挪威克郎。
# 另加代理银行费用

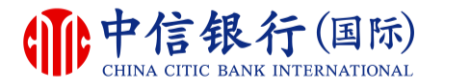

# 中信银行(国际) 银行服务常见问题解答及相关使用指南 目录

| 一、与开户有关的常见问题                    | 3  |
|---------------------------------|----|
| 二、电子银行服务相关提示                    | 5  |
| 三、用户使用指南                        | 7  |
| 3.1 在inMotion动感银行上登记收款人为转账交易范本· | 7  |
| 3.2 使用网上理财进入证券交易服务              | 13 |
| 3.3 使用inMotion动感银行进入证券交易服务      | 18 |
| 3.4 在网上理财重设网上理财密码               | 23 |
| 3.5 在inMotion动感银行重设网上理财密码       | 30 |

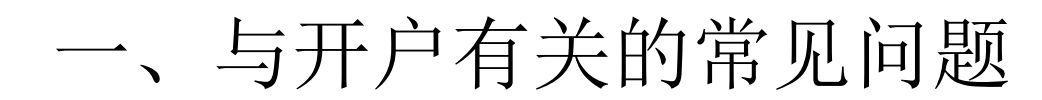

1、请问贵行热线服务电话是什么?

())中信银行(国际)

答: 1. 我行国内免费热线电话:400-842-5558 (服务时间为周一至周五:上午9:00至下午6:00;周六:上午9:00至下午1:00) 2. 香港热线电话:+852 2287 6767 (服务时间为周一至周五:上午9:00至下午8:00;周六:上午9:00至下午6:00) 3.「钻石财富管理」客户服务专线:+852 2287 6766 (先按2字选择普通话・然后按0字转接人工服务・最后按#字与服务专员联系) (服务时间为周一至周五:上午9:00至下午6:00)

2、收到贵行快递给我的开户资料是否代表我的账户完全开通?(见证开户客户适用)

答: 是的<sup>。</sup>在您收到开户资料的时候<sup>,</sup>您的账户号码在我行已经成功开立<sup>,</sup>您可以使用该账 户。

在见证开户时如有申请自动柜员机提款卡,您的开户资料内将会有"自动柜员机提款卡私 人密码封函"。请于 14 天内拨打 400-842-5558 致电我行确认您已收妥并申请激活密 码。

3、开户资料中的"网上理财服务私人密码封函"/"自动柜员机提款卡私人密码封函" 是否永久有效?(见证开户客户适用)

答:

否。为保障您的账户安全,请于收到密码函 14 天内拨打 400-842-5558 致电我行确认您 已收妥并申请激活密码,否则密码函将会失效,您或需重新申请相关服务。 成功激活提款卡密码后,我行将会制作并邮寄提款卡给您。 4、在贵行办理银行业务、进行银行交易时,是否需要本人设置密码?签名式样很重要吗?

#### 答:

11中信银行(国际)

网上理财服务(即:网上银行)及自动柜员机提款卡是需要密码登入的,一般而言,我行 其他的金融服务是凭签名来核实客户身份及确认有关交易指示的,如果签名不符,我行为 保障您的账户安全,有权拒绝受理相关银行业务。所以签名的稳定性和一致性对于您在我 行办理银行业务来说至关重要,请您务必牢记自己的签名式样。视乎个别情况,本行有权 对业务交易作进一步核实。

5、如果超过12个月没有使用贵行的账户会怎样?

答:

如果您的某一货币账户或所有账户在 12 个月之内没有任何交易及资金进出,您名下的该 账户将会自动转为不动户。当账户处于不动户状态时,资金只可以存入账户而不能转出, 并需要激活账户,待帐户状态正常后才可以将资金转出。如果您名下所有账户全部处于不 动户状态,网上理财服务也会自动失效。如需激活账户,需要亲临香港柜台办理,请联系 您的客户经理预约。

6、拥有证券交易户口可否直接进行美股买卖?

答:

不可以直接进行美股买卖,客户需要填妥及签署美国税务局要求的"W-8BEN表格",亲 临或邮递交回分行,才能启动美股服务。

7、自动柜员机提款卡在国内可以取款吗?

答:

可以。请登入阁下网上银行-我的网上设定或拨打我行免费热线电话 400-842-5558 启动 "海外自动柜员机提款服务" 以便在国内取款 (每次调整有效期最长为 5 年)。收费详情 请参阅我行最新的银行服务收费表。

8、如果想取消账户,可以通过见证销户吗?

答:

不可以。您需要亲临香港的分行办理。

如有查询,请致电本行免费的跨境理财服务专线 400-842-5558

一、电子银行服务相关提示

网上理财服务(网上银行)有没有类似U盘之类的外置设备或编码器?

答:没有,我行的网上理财服务(网上银行)是凭密码登录的。

2、网上理财服务(网上银行)成功激活之后多久不启用会失效?

答:在我行收到您收妥密码函的确认通知后,网上理财服务(即网上银行)会被激活。激 活后如客户在随后的 180 天內没有完成首次登记,密码就会失效。客户如需再次启动网上 理财服务须重新申请。申请方式请与您的客户经理联系或拨打我行免费热线电话 400-120-5558 查询。

3、是否可以在网上银行开立其他户口,例如投资账户?

答:是的,您可登录网上银行开立其他账户,如证券交易户口和基金投资账户等。

4、如何綁定「转数快(FPS)」进行收款及付款?

答:

())中信银行(国际)

「转数快(FPS)」为全天候二十四小时的实时支付平台,客户只需要登记流动电话号码 及电邮地址便可以随时进行港元或人民币支付。

客户可以预先将银行户口绑定到识别代号(流动电话号码 / 电邮地址 / 快速支付系统识 别码等),从而在交易时取代冗长的银行账户号码。

「转数快」账户绑定服务

将本行户口绑定后,可随时透过网上理财及 in Motion 动感银行更改或取消账户绑定服务,亦可经本行查询或取消于此识别代号其他银行的账户绑定服务纪录。

1. 登入桌面版的网上理财,于「我的网上设定」>「转数快」账户绑定服务

页面选择以「手机号码」或「电邮地址」登记及绑定「转数快」服务。

指定一个绑定此服务的港元或人民币银行户口后按「递交」。

以客户指定的手机号码或电邮收取并输入验证码。

4. 细阅及接受服务条款后按「确定」。

5、信银国际的 WeChat 官方账号是什么? 信银国际的 WeChat 理财平台有什么服务?

答:

本行的官方账号(官号)是信银国际(WeChat ID: cncbintl), 信银国际 WeChat 理财平台服务包括:

关注官方帐号

接收中信银行(国际)最新的产品资讯及推广优惠。

户口绑定

适用于中信银行(国际)的个人网上理财用户以接收多元化账户讯息提示,轻松掌握银行及 信用卡账户动态。

户口绑定步骤:

4. 关注官方账号后,在「账户服务」选项选择「WeChat 户口绑定」,再选择你的绑定方法(可选择以网上理财户口或以电话理财或信用卡账户登入)。

2. 输入所需资料,阅读并同意条款及细则,再按「递交」,出现确认画面便成功绑定。

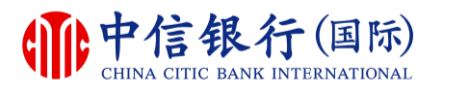

#### 步骤 1 - 如何在inMotion动感银行上登记收款人为转账交易范本?

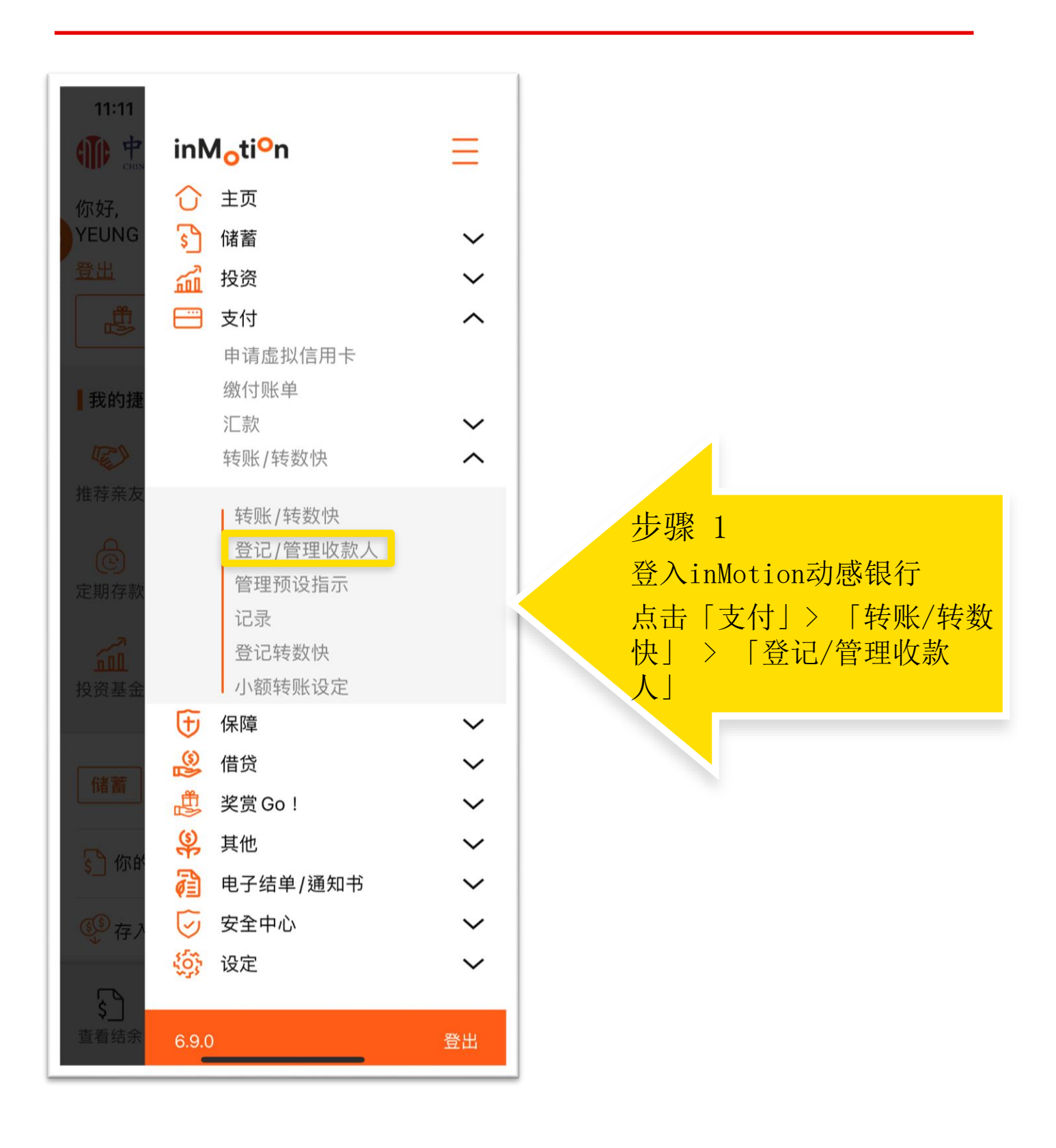

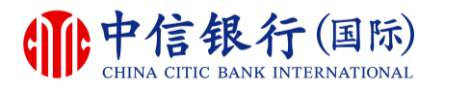

#### 步骤 2 - 如何在inMotion动感银行上登记收款人为转账交易范本?

| ④ ⑦ 登记/管理收款人 | Ξ   |            |
|--------------|-----|------------|
| 搜寻           | Q   |            |
|              | б ^ |            |
|              |     |            |
|              |     |            |
|              |     |            |
|              |     |            |
|              |     |            |
|              |     |            |
|              |     |            |
|              |     |            |
|              |     |            |
|              |     |            |
|              |     | 步骤 2       |
| 登记新的收款人      |     | 点击「登记新收款人」 |
|              |     |            |
|              |     |            |

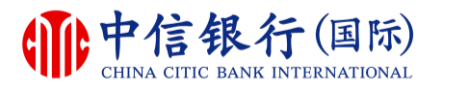

#### 步骤 3 - 如何在inMotion动感银行上登记收款人为转账交易范本?

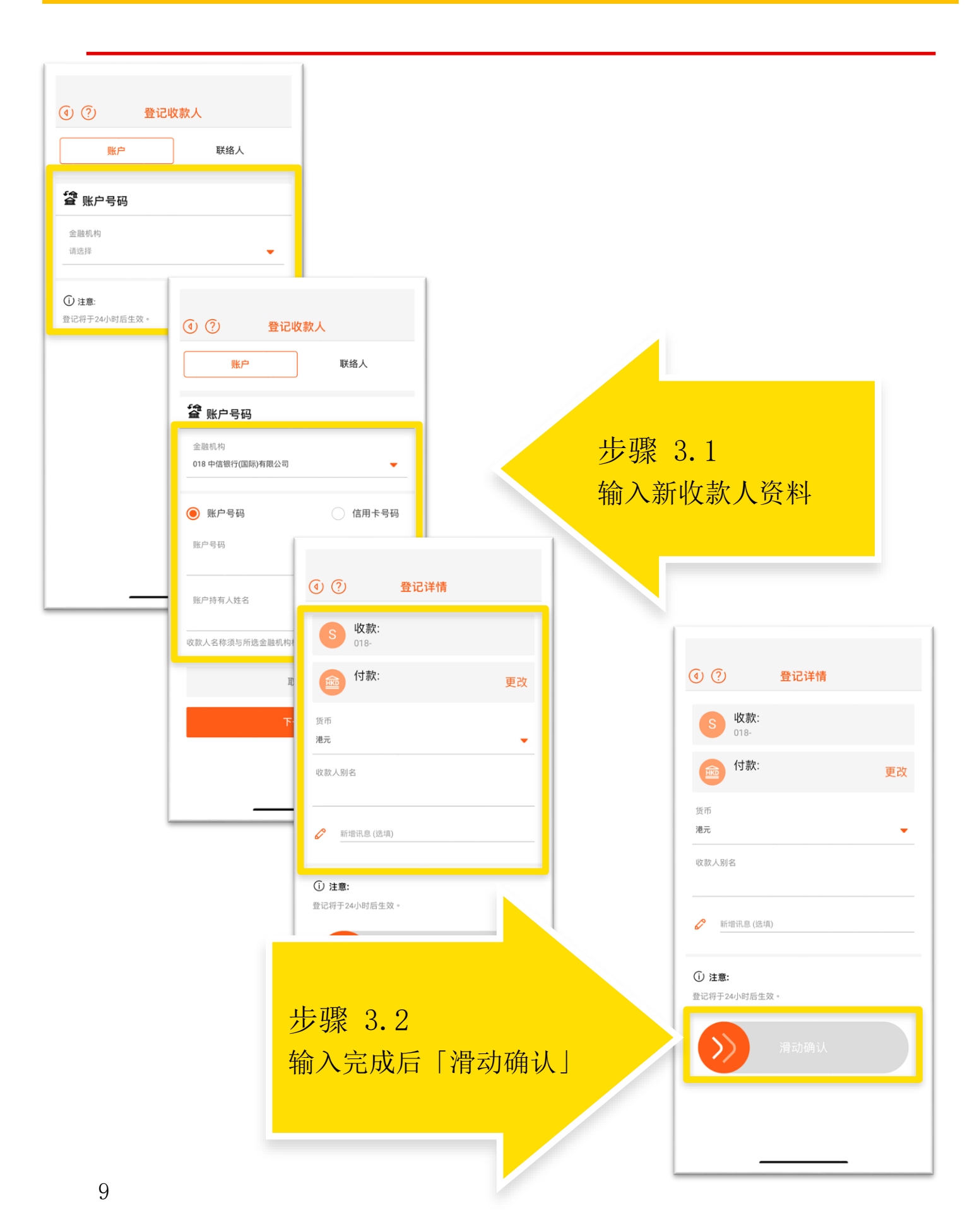

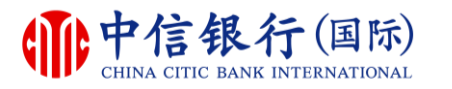

#### 步骤 4 - 如何在 inMotion动感银行上登记收款人为转账交易范本?

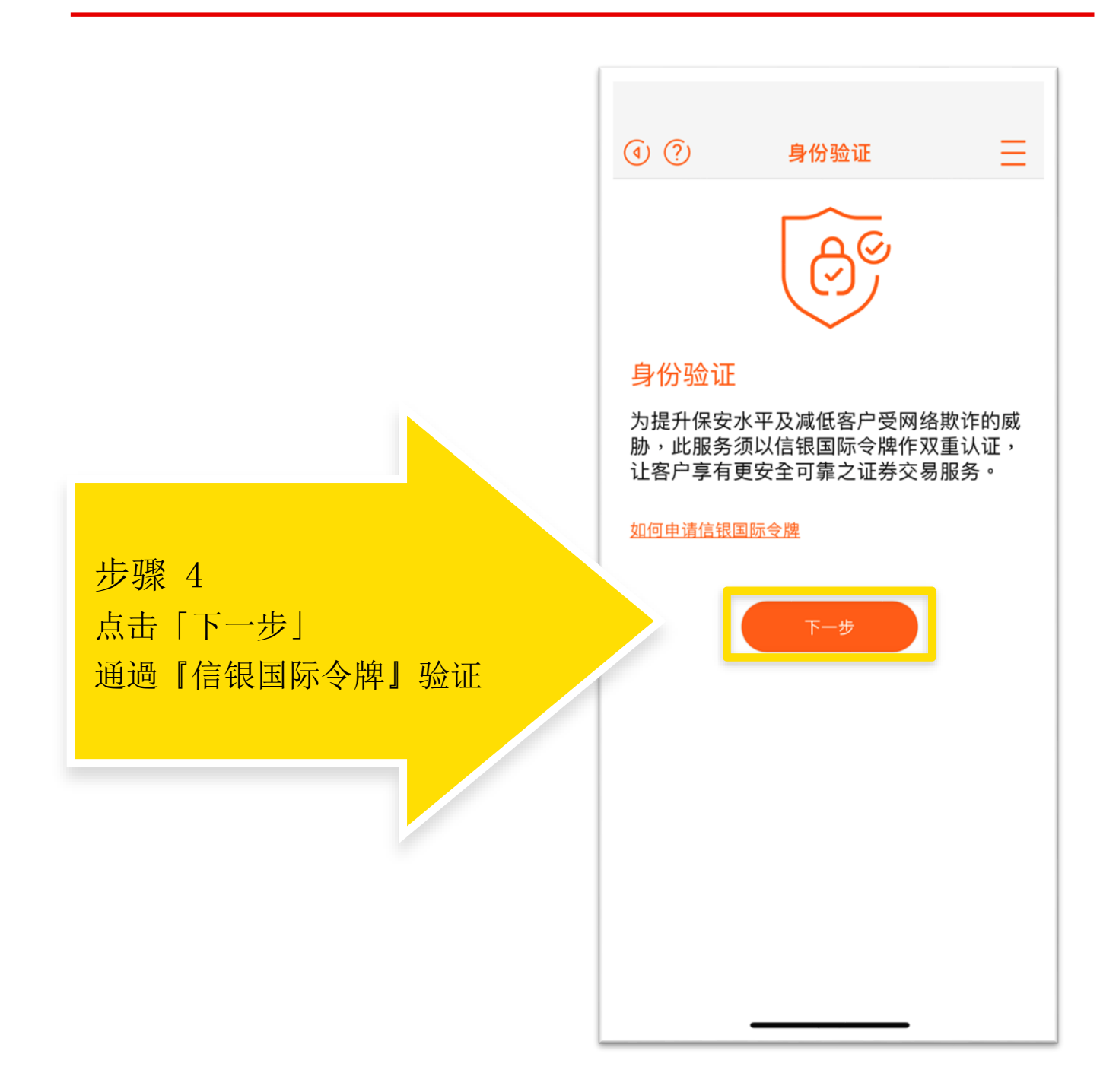

#### 步骤 5 - 如何在inMotion动感银行上登记收款人为转账交易范本?

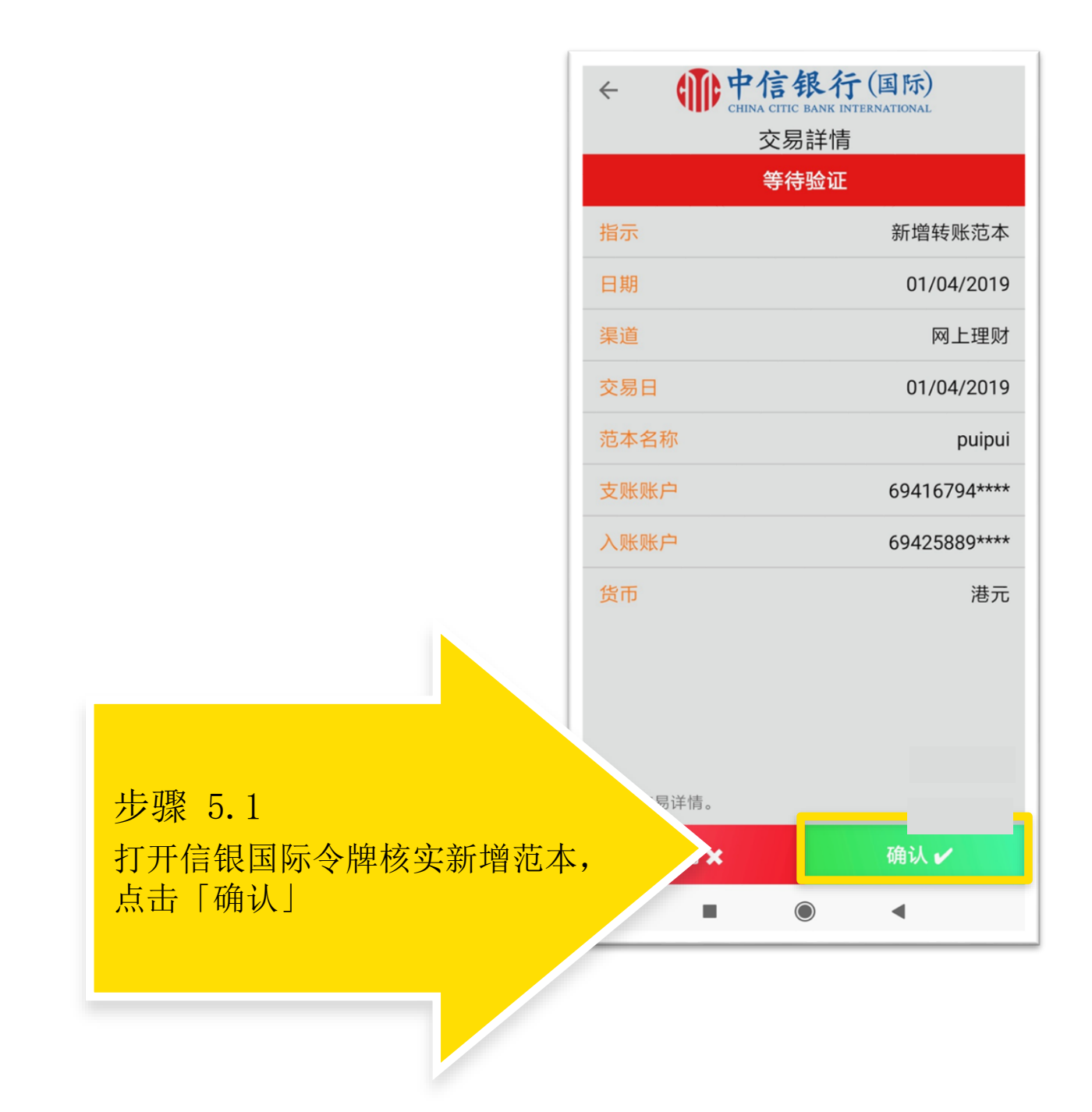

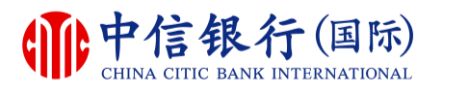

#### 步骤 5 - 如何在inMotion动感银行上登记收款人为转账交易范本?

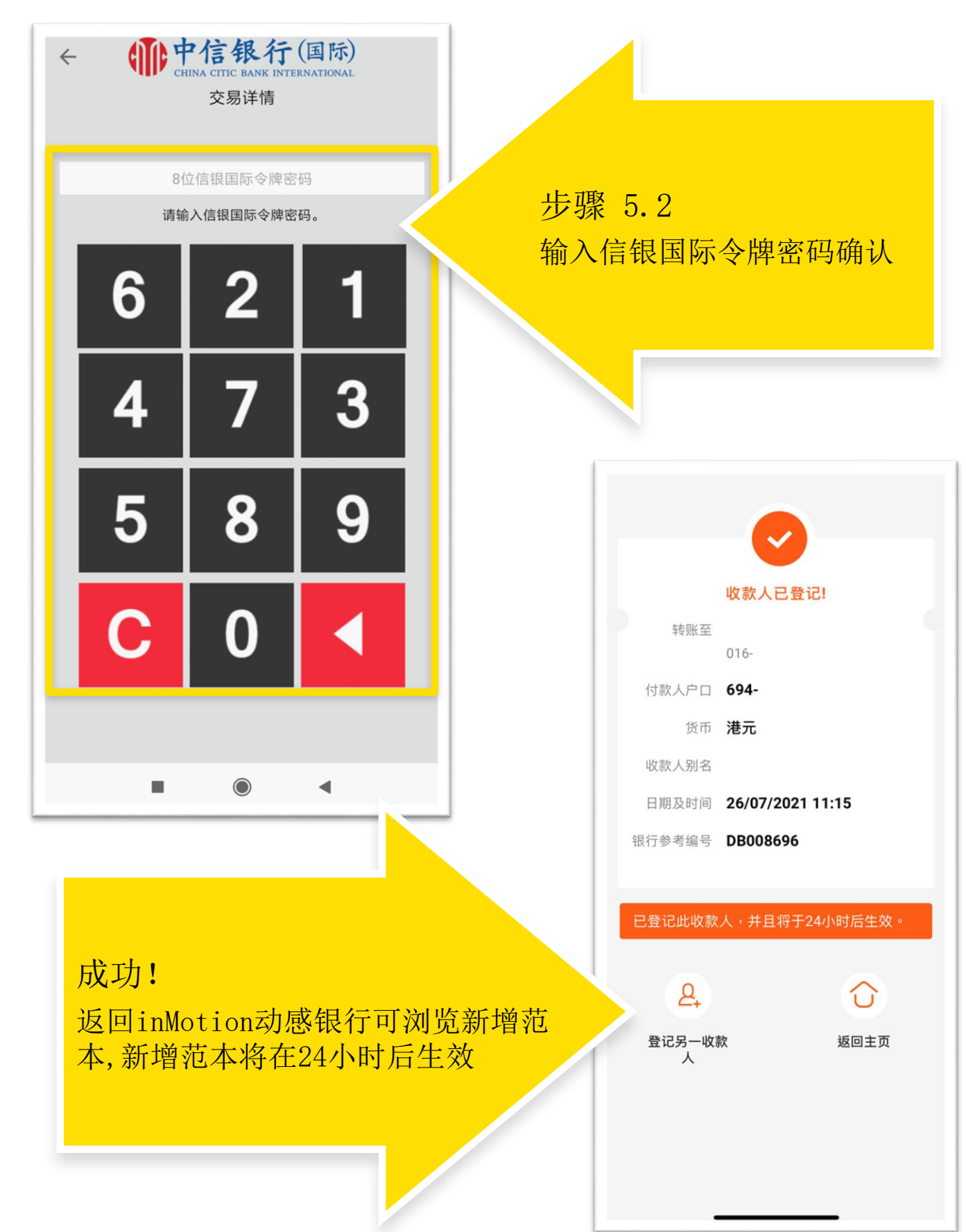

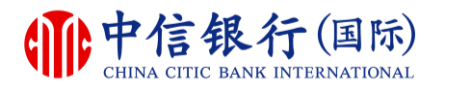

# 步骤 1 - 如何使用网上理财进入证券交易服务?

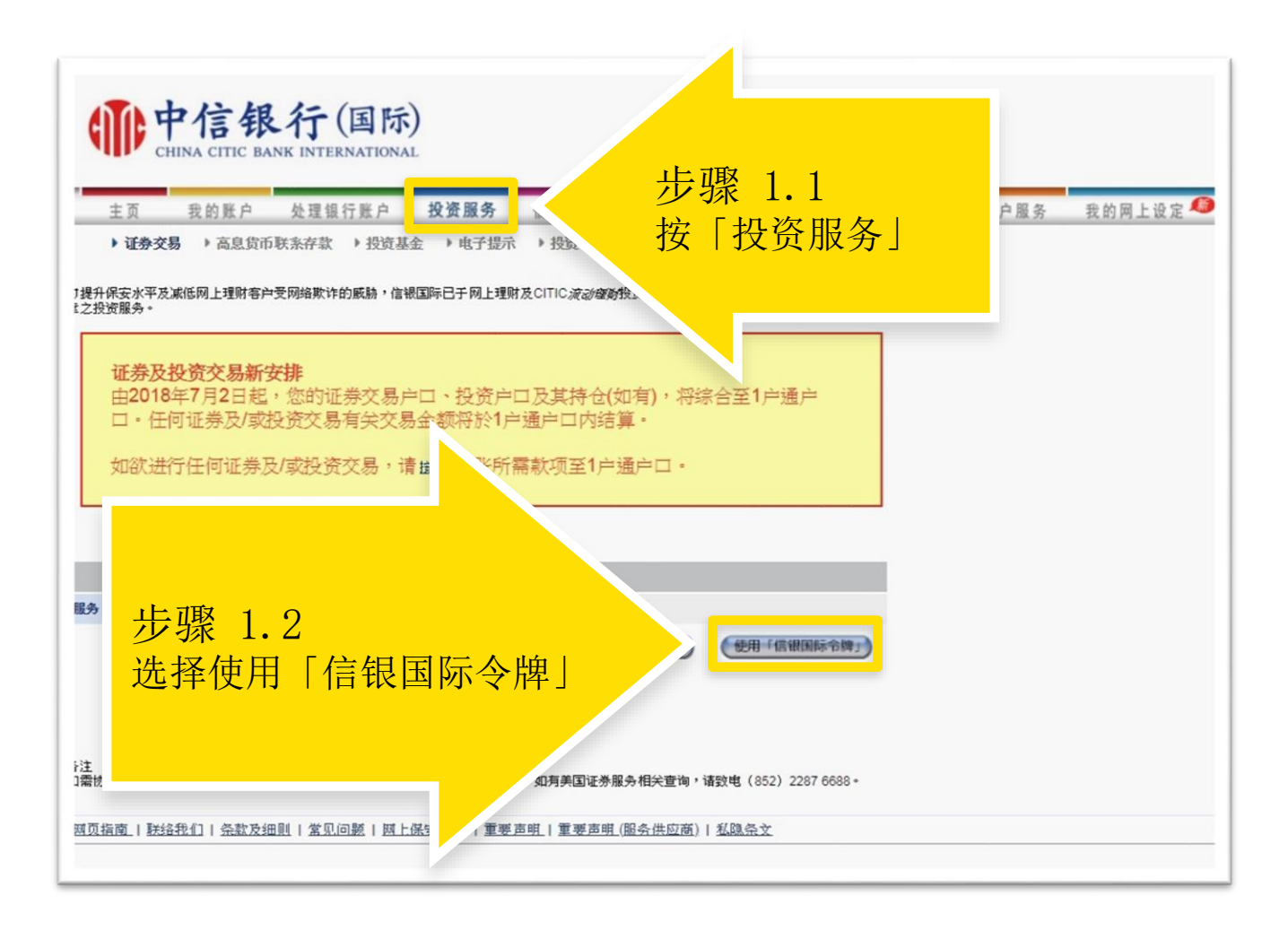

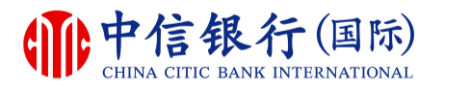

#### 步骤 2 - 如何使用网上理财进入证券交易服务?

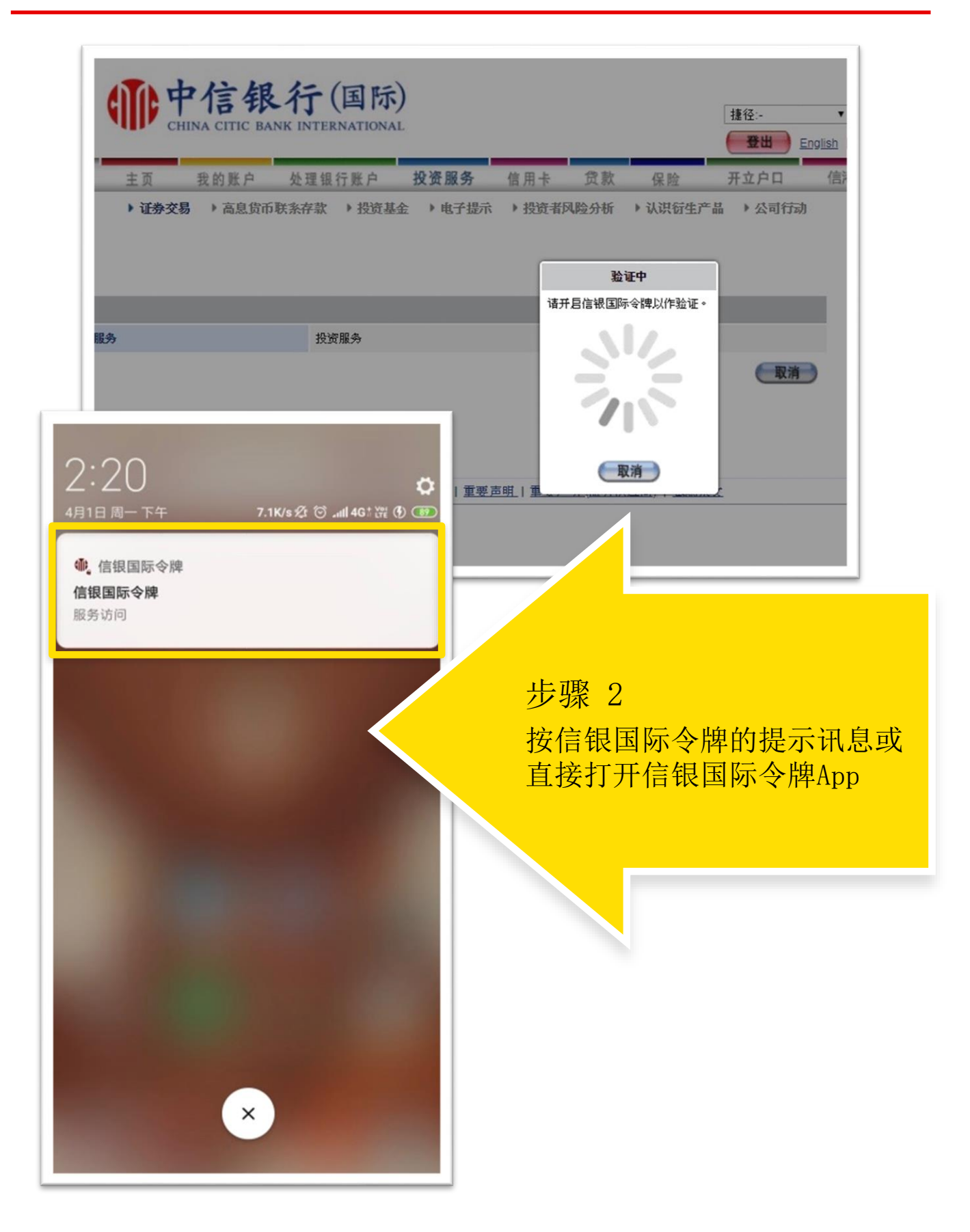

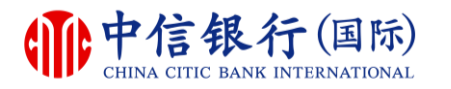

### 步骤 3 - 如何使用网上理财进入证券交易服务?

| ← ● ● 中信<br>CHINA C<br>交 | <b>言银行(国际)</b><br>ATTIC BANK INTERNATIONAL<br>医易詳情<br>等待验证 |                       |
|--------------------------|------------------------------------------------------------|-----------------------|
| 指示                       | 服务访问                                                       |                       |
| 日期                       | 01/04/2019                                                 |                       |
| 渠道                       | 网上理财                                                       |                       |
| 服务                       | 投资服务                                                       |                       |
| 青确认交易详情。<br><b>取消 ★</b>  | 确认・                                                        | 步骤 3.1<br>验证交易详情后按「确认 |

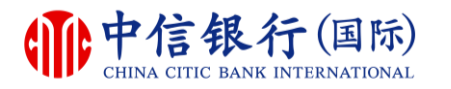

#### 步骤 3 - 如何使用网上理财进入证券交易服务?

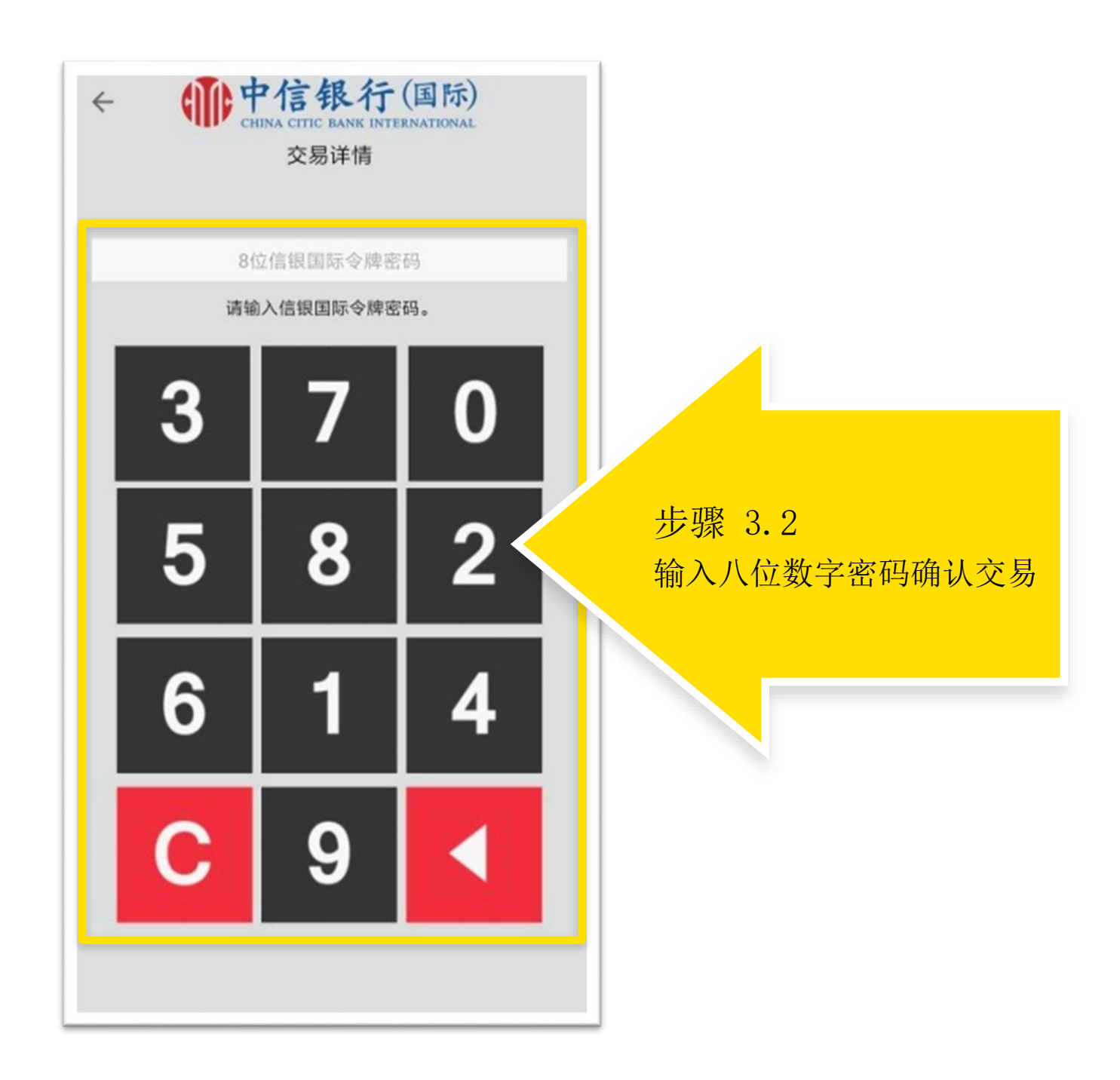

# 如何使用网上理财进入证券交易服务?

| 主義     我的展产     处理履行展产     投资服务     信用     食服     开立户口     信用通     客户量务     我的周上读定       ・ 近季交易     * 近季交易     * 近季交易     * 近季交易     * 近季交易     * 近季交易     * 近季交易     * 近季交易     * 近季交易     * 近季交易     * 近季交易     * 近季交易     * 近季交易     * 近日     * 近日                                                                                                    | 主页 我的账户 处理银行账户 批                                                                                                    | <b>父资服务</b> 信用卡 贷款                                                              |                                      | E Col             | alich   97.60                  |            |              |
|----------------------------------------------------------------------------------------------------|----------------------------------------------------------------------------------------------------|---------------------------------------------------------------------------------|--------------------------------------|-------------------|--------------------------------|------------|--------------|
| 東京集市、 胚型」上號盤、 各總銀位、 法出版型     定載磁之 (型改全局面) 全局化 (加速低)       市口等時     10042019       建築     (10042019)       建築     (10042019)       建築     <                                                                                                    | <ul> <li>▶ 证券交易 → 高息货币联系存款 &gt; 投资基金</li> <li>▶ 香港证券交易 → 香港新股认购 &gt; 中国A股交</li> </ul>                                                                                                    | <ul> <li>▶电子提示 &gt; 投资者风险分析</li> <li>→美国证券交易</li> </ul>                         | 《 保险<br>i → 认识衍生产品                   | 开立户口<br>> 公司行动    | 信港通                            | 客户服务       | 我的网上设定 🥊     |
| 中国時間       694-3-61919998 ▼       法信服修 就送儲修 就送儲修 就送儲修         28月9日       東京長景 * 法出版票       第       第       第       第       第       第       第       第       1       第       第       1       第       第       1       1       1       1       1       1       1       1       1       1       1       1       1       1       1       1       1       1       1       1       1       1       1       1       1       1       1       1       1       1       1       1       1       1       1       1       1       1       1       1       1       1       1       1       1       1       1       1       1       1       1       1       1       1       1       1       1       1       1       1       1       1       1       1       1       1       1       1       1       1       1       1       1       1       1       1       1       1       1       1       1       1       1       1       1       1       1       1       1       1       1       1       1       1       1       1                                                                                                    | 买卖指示 <u>获利/止蚀盘 条件限价盘 法出碎股</u>                                                                                                    | <u>交易情况/更改交易指示</u> 交易<br>股价 <u>市场概览</u> 公司资料                                    | 記录 账户概位 3                            | 创价提示              |                                |            |              |
| 23美洲劉       ● 文人教業       法出教案       運動業       運動業       運動       運動       運動       運動       運動       運動       運動       運動       運動       運動       運動       運動       運動       運動       運動       運動       運動       運動       運動       運動       運動       運動       運動       運動       運動       運動       運動       運動 </th <th>694-3-61819988 ▼<br/>查询户口结会</th> <th>急击报价 延迟报价 串流报价</th> <th></th> <th></th> <th></th> <th></th> <th></th>                                                                                                    | 694-3-61819988 ▼<br>查询户口结会                                                                                                    | 急击报价 延迟报价 串流报价                                                                  |                                      |                   |                                |            |              |
| <ul> <li>         現金、         <ul> <li>             日本は大学が確認でいた。</li> <li>             日本になりませんでした。</li> <li>             日本になりませんでした。</li> <li>             日本になりに、</li> <li>             日本になりませんでした。</li> <li>             日本になりませんでのでした。</li> <li>             日本になりませんでした。</li> <li>             日本になりませんでした。</li> <li>             日本になりませんでのでした。</li> <li>             日本になりませんでした。</li> <li>             日本になりませんでのでした。</li> <li>             日本になりませんでのでした。</li> <li></li></ul></li></ul>                                                                                                    | 交易类别 ○ 买入股票 ○ 沽出股票                                                                                                    | 後票 更新                                                                           |                                      | j                 | 间余免费即时指                        | 影价: 500000 | 报价纪录         |
|                                                                                                    | 股票編号 <u>宣询编号</u> 刃<br>股数 子<br>限定价格 =                                                                                                    | 见价<br>变动                                                                        | <u> </u>                             | の (0) 0 (0) 0 (0) | 经纪代号<br>英                      | 登记 即市图表    | 局后更新时间<br>卖出 |
| Long Angel Constraints of the second second | 指示类别 增强限价盘 ▼ 提示 开<br>有效日期 01/04/2019 ▼ 提示 看                                                                                                    | 和4次(1917)<br>干市<br>最高<br>最低                                                     | 0 (0)<br>0 (0)                       | 0 (0)<br>0 (0)    |                                |            |              |
|                                                                                                    | <ul> <li>建築物入 速交</li> <li>建築</li> <li>建造宣「交易情况。便改交易指示」,以确定有关交易<br/>指示可能接受。请注意,于接近收市时发出的指示可能<br/>不会于当日处理。</li> <li>子收市后发出之交易指示,请于1户通,存款'中预留足够足够之<br/>资金、你的交易指示将会被取消,而本行不会作出现先<br/>通知。</li> <li>內本行发出证券指示将经被取消,而本行不会作出现先<br/>通知。</li> <li>內本行发出证券指示,将视为你已确认、阅读并完全理<br/>解1户通条款,并同意接受以本行不时修订之条款的<br/>束。</li> <li>供股权有到期日。你应于本行接受行使供股或股权买卖<br/>之最后限期作出适当行动,例如行使或沾出供股权。否<br/>则,供股权可能支谓没有价值。</li> <li>债务证券交易的总全额并未包括你应付该用于买入债<br/>务证券可应费以有价值。</li> <li>债务证券交易的是全额并未包括你应付该用于买入债<br/>务证券或应收该用于卖出债务证券的累计利息(如<br/>有)。若你买入债务证券,请确保你的1户通,存款`备有<br/>足够款项作结算之用。</li> <li>如你以资本投资者入填计划(「有关计划」的指定帐户<br/>进行交易,请注意买入的投资资产需符合有关计划规则<br/>下指定全融资产的要求。</li> </ul> | 成交量<br>成交金额<br>尊手股数/货币 /<br>方盈率<br>息率<br>[85]<br>加A10<br>2/周最商<br>2/周最低<br>辰幡 % | <sup>■新成交</sup><br>成功!<br>成功进<br>可立即 | <u>入股</u><br>]进行? | <sub>相关证券</sub><br>要 <u>交易</u> | 没有相关资      | ×►<br>₩      |

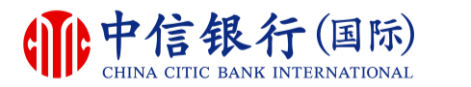

#### 步骤 1 - 如何使用inMotion动感银行进入证券交易服务?

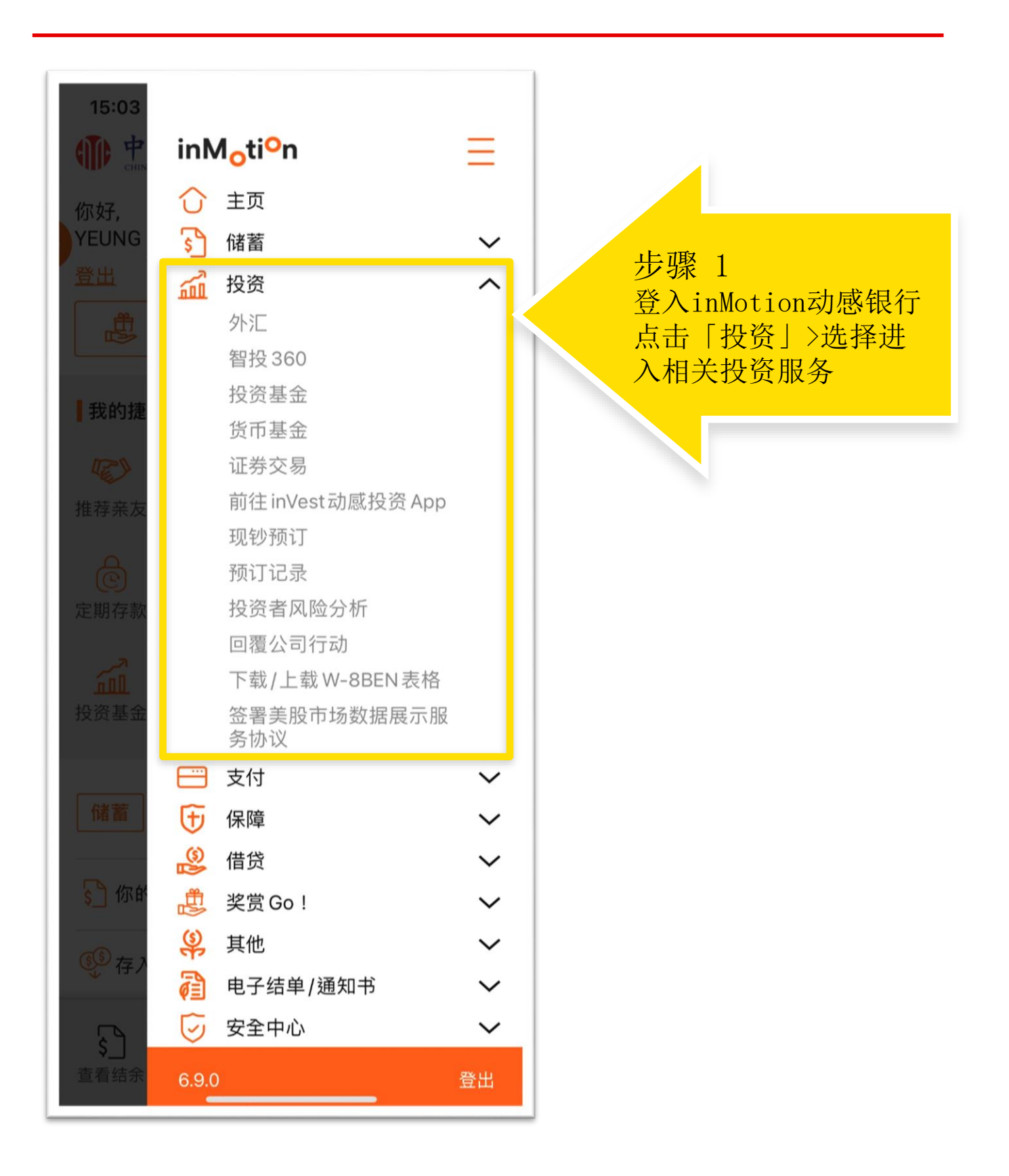

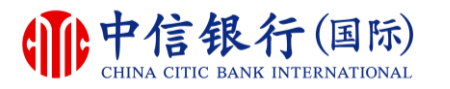

#### 步骤 2 - 如何使用inMotion动感银行进入证券交易服务?

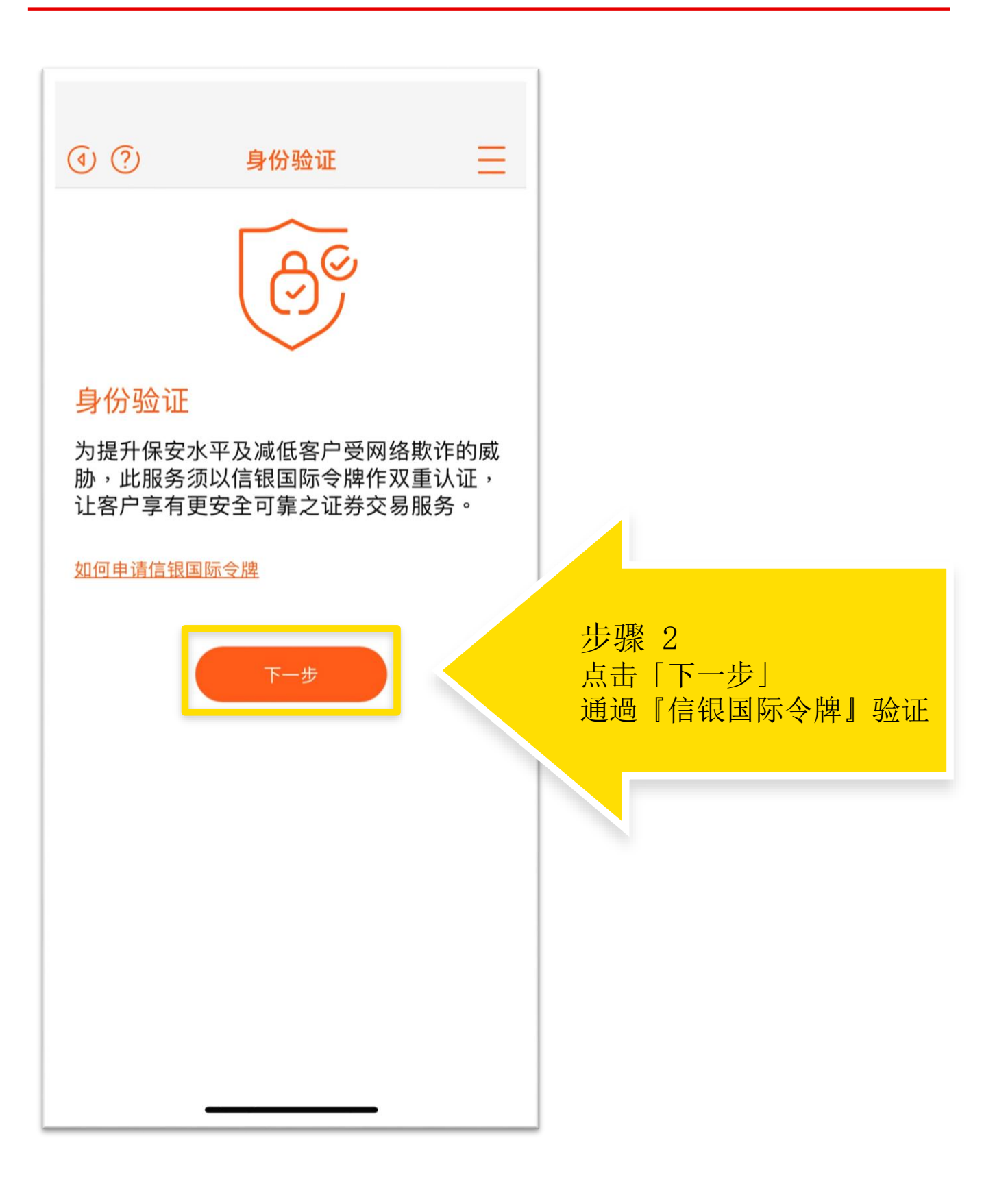

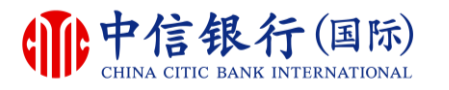

#### 步骤 3 - 如何使用inMotion动感银行进入证券交易服务?

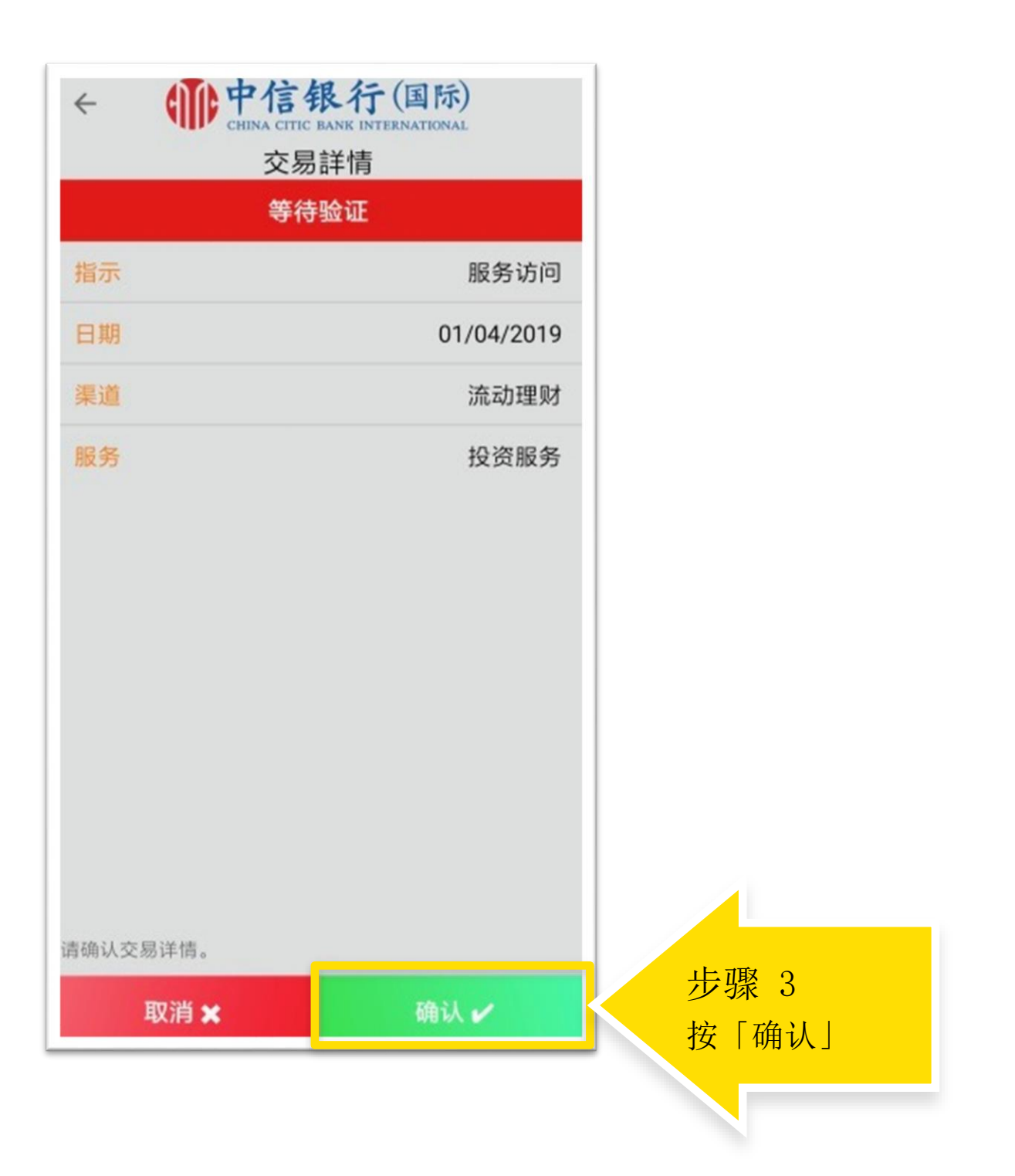

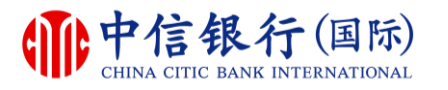

#### 步骤 4 - 如何使用inMotion动感银行进入证券交易服务?

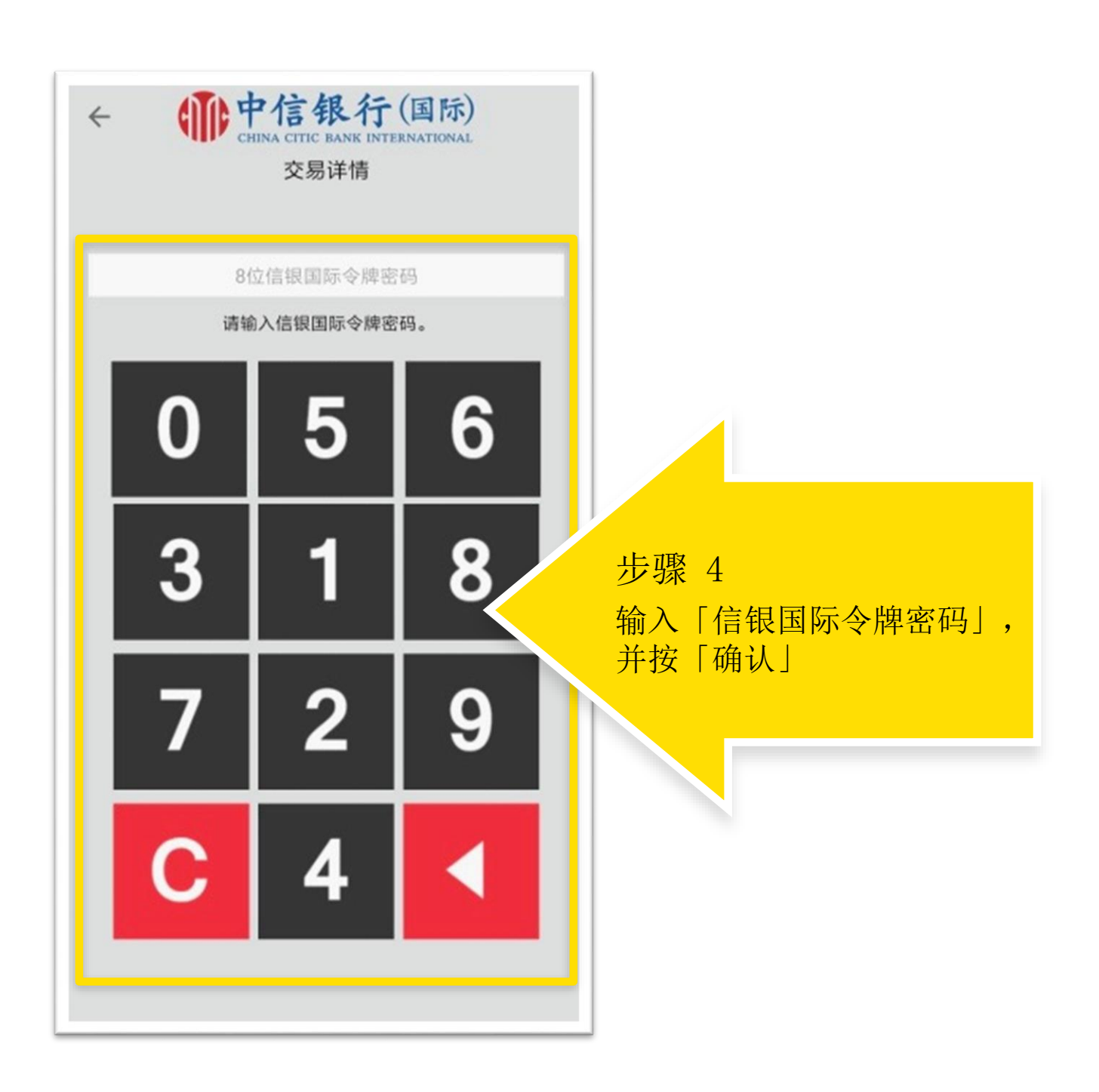

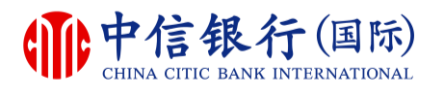

# 如何使用inMotion动感银行进入证券交易服务?

| 搜寻股票编号  |           | Q   |                           |
|---------|-----------|-----|---------------------------|
| 立即搜寻任何港 | 股,体验动感证券交 | Σ易! | 成功!<br>现在你可以进入相关的<br>投资服务 |
| 买入      | 沽出        |     |                           |
| 示类别 🛈   |           |     |                           |
| 格(港元)   |           | Œ   |                           |
| 数       |           | ÷   |                           |
| 易金额     | -         |     |                           |
|         |           |     |                           |

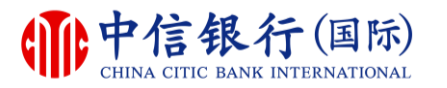

#### 步骤 1 - 如何使用网上理财重设网上理财密码?

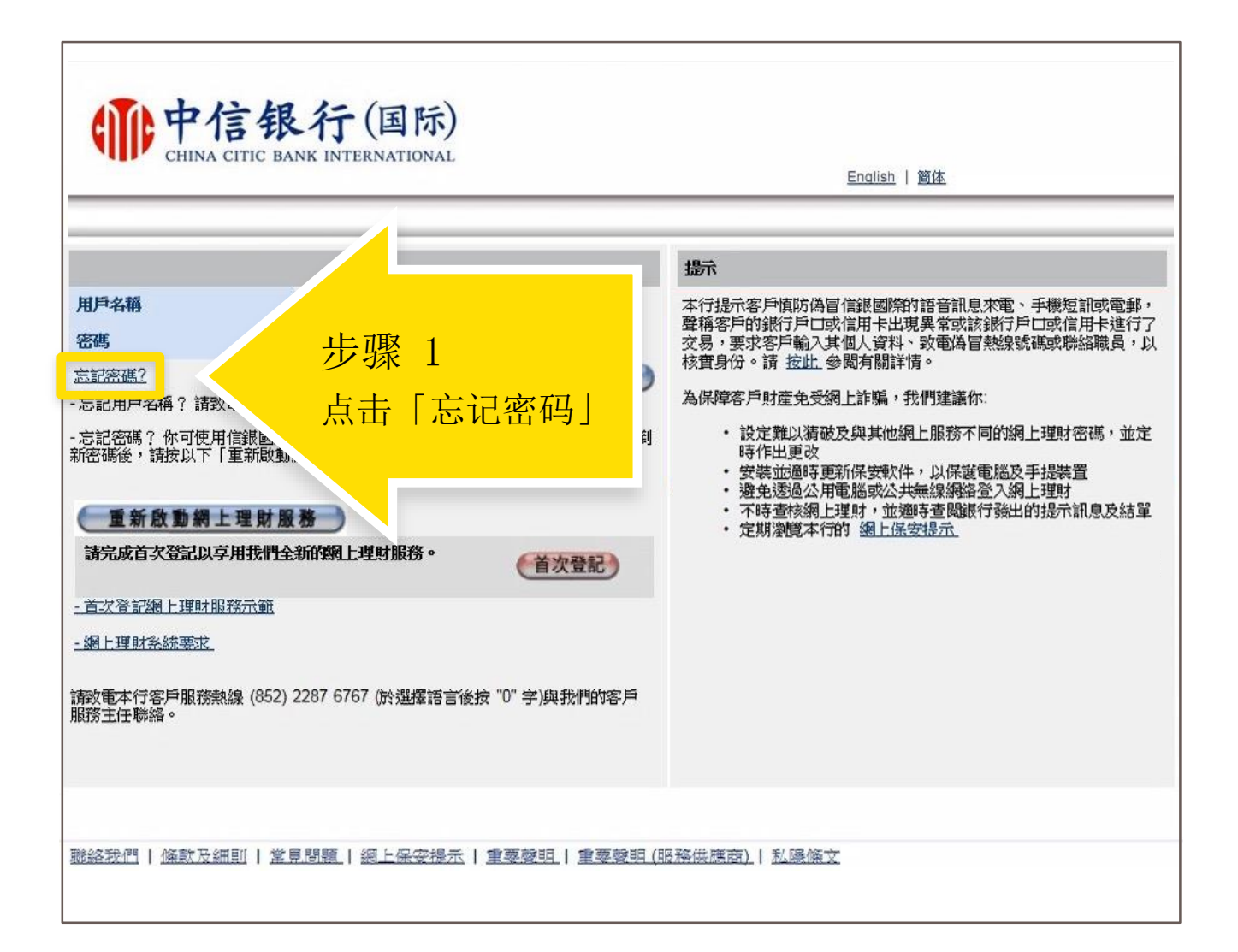

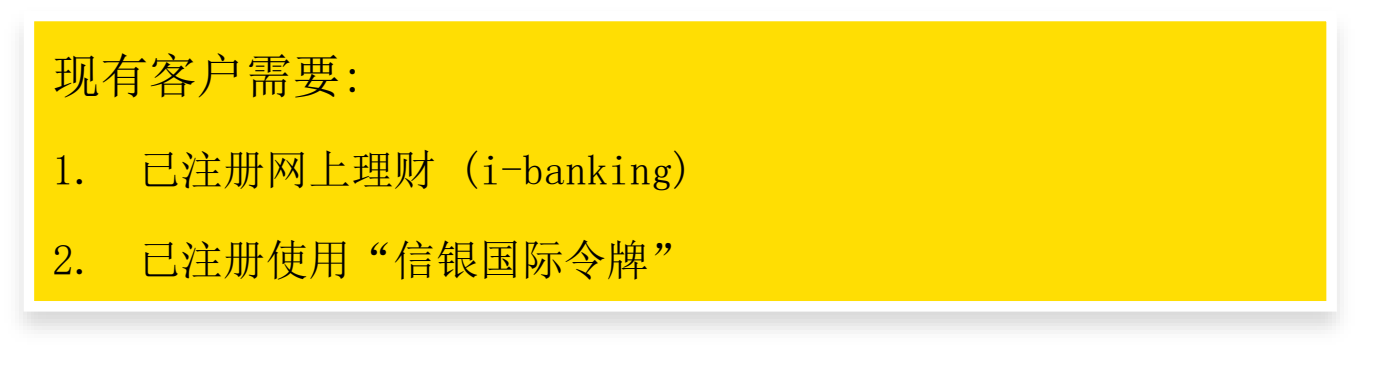

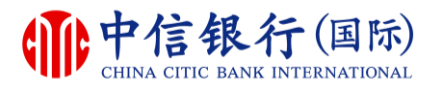

### 步骤 2 - 如何使用网上理财重设网上理财密码?

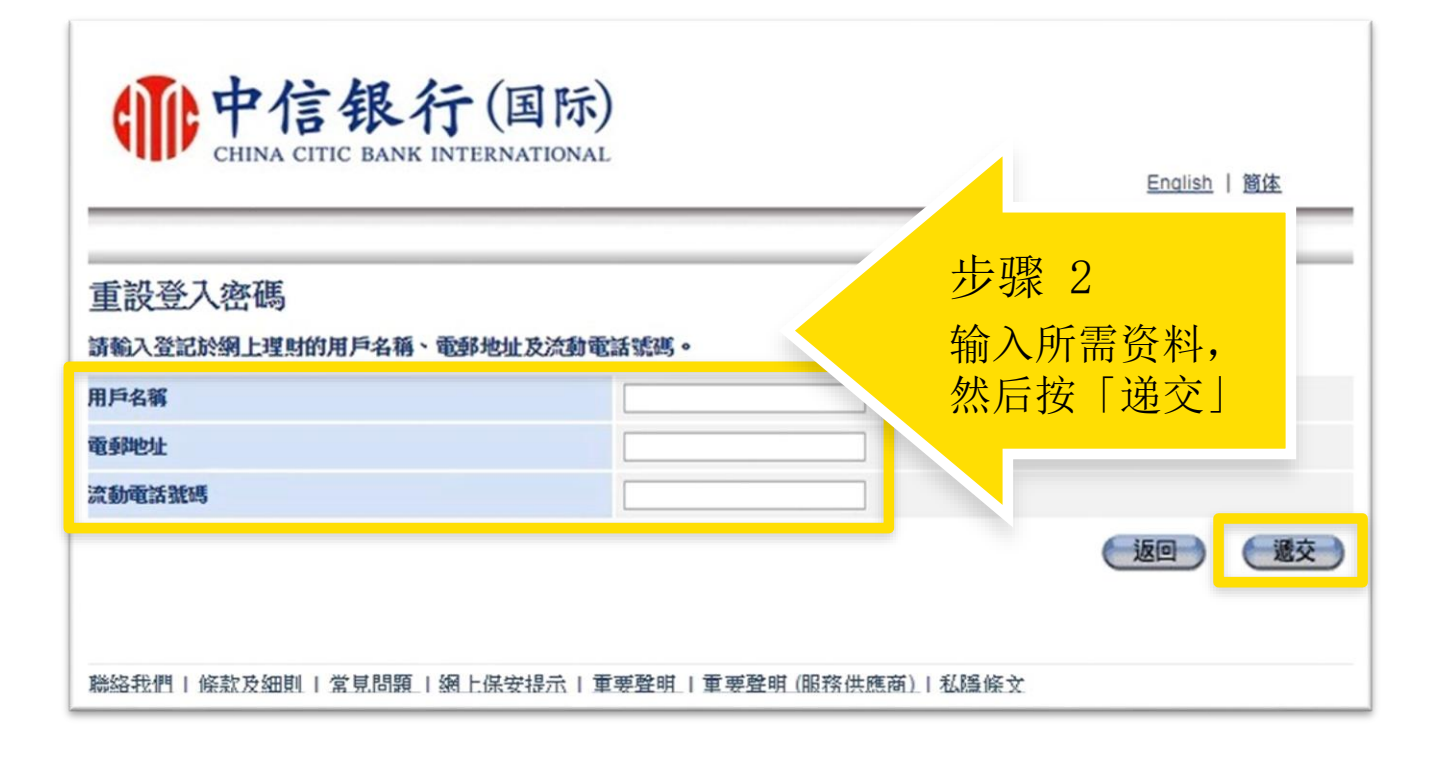

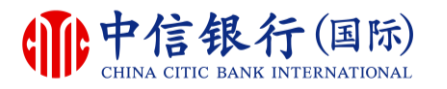

#### 步骤 3 - 如何使用网上理财重设网上理财密码?

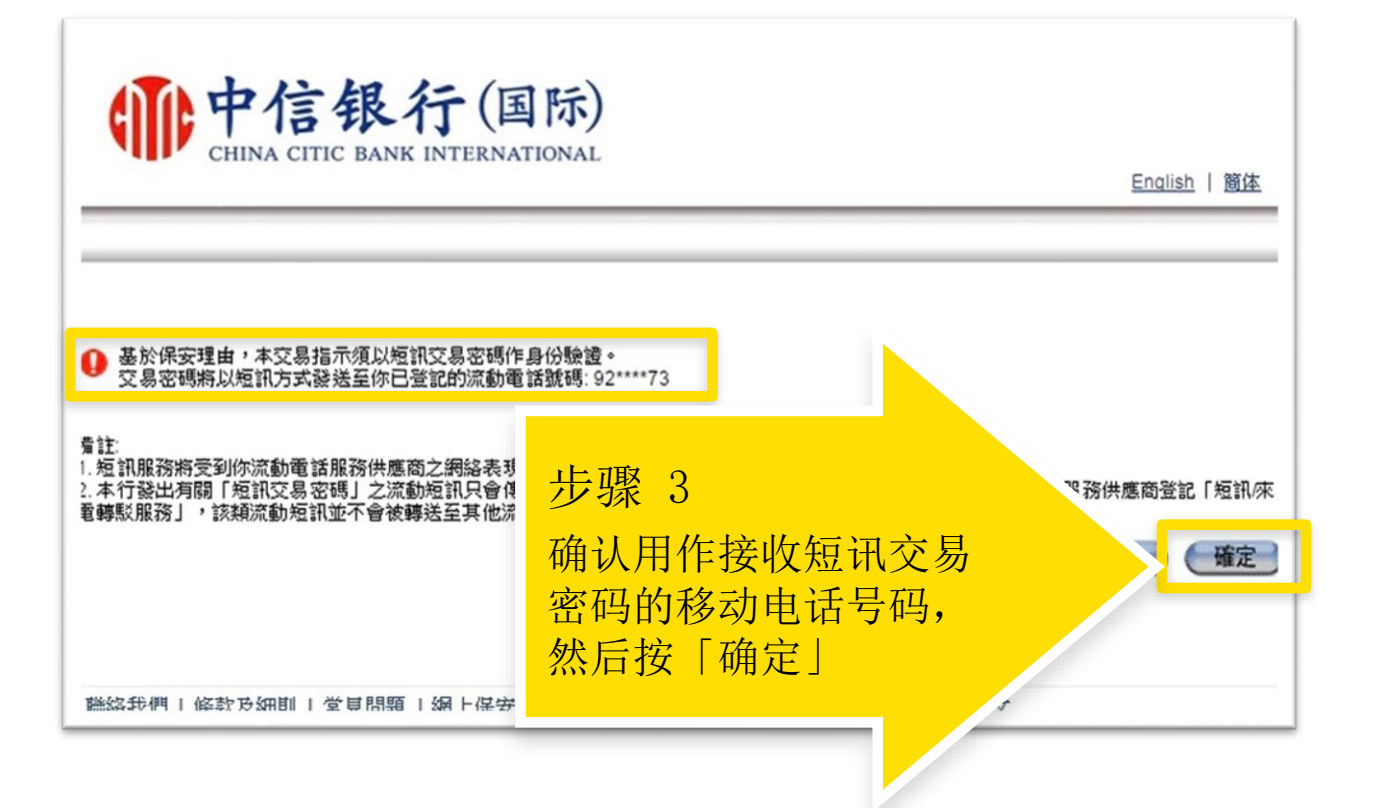

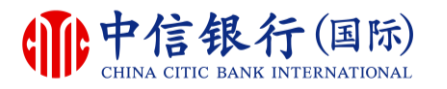

#### 步骤 4 - 如何使用网上理财重设网上理财密码?

| <b>中信银行</b> (国际)<br>CHINA CITIC BANK INTERNATIONAL                                                                |
|----------------------------------------------------------------------------------------------------|
| 交易密碼經以短訊方式發送至你登記的流動電話號碼:92****7?<br>諸於動入短訊交易密碼前核對短訊內容。<br>短訊編號為 315NRY<br>诸該動入密碼:<br>步骤 4<br>输入短讯交易密码,<br>然后按「继续」 |
|                                                                                                    |

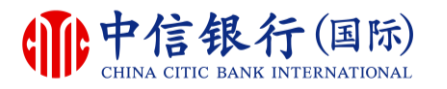

#### 步骤 5 - 如何使用网上理财重设网上理财密码?

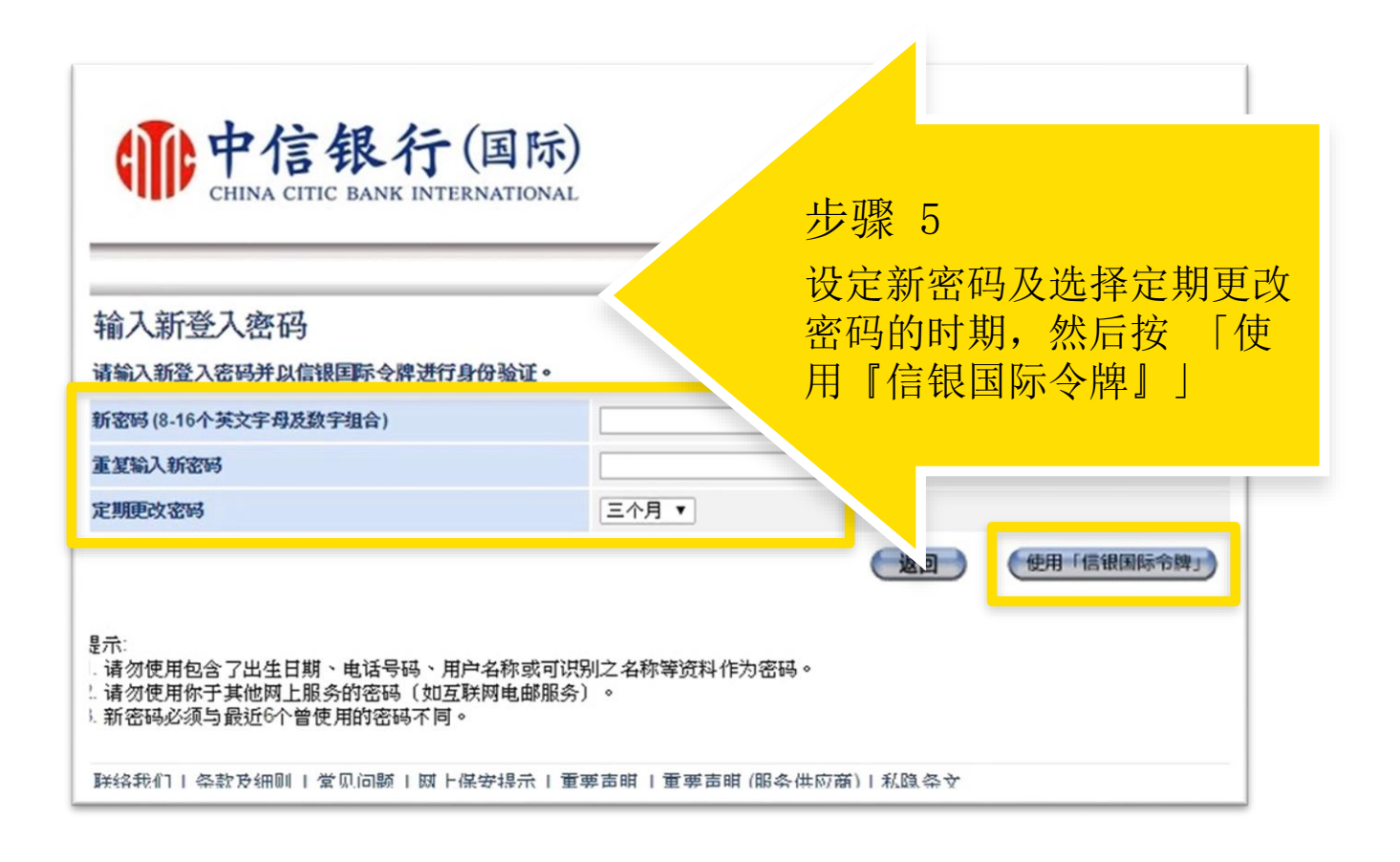

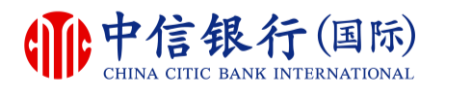

#### 步骤 6 - 如何使用网上理财重设网上理财密码?

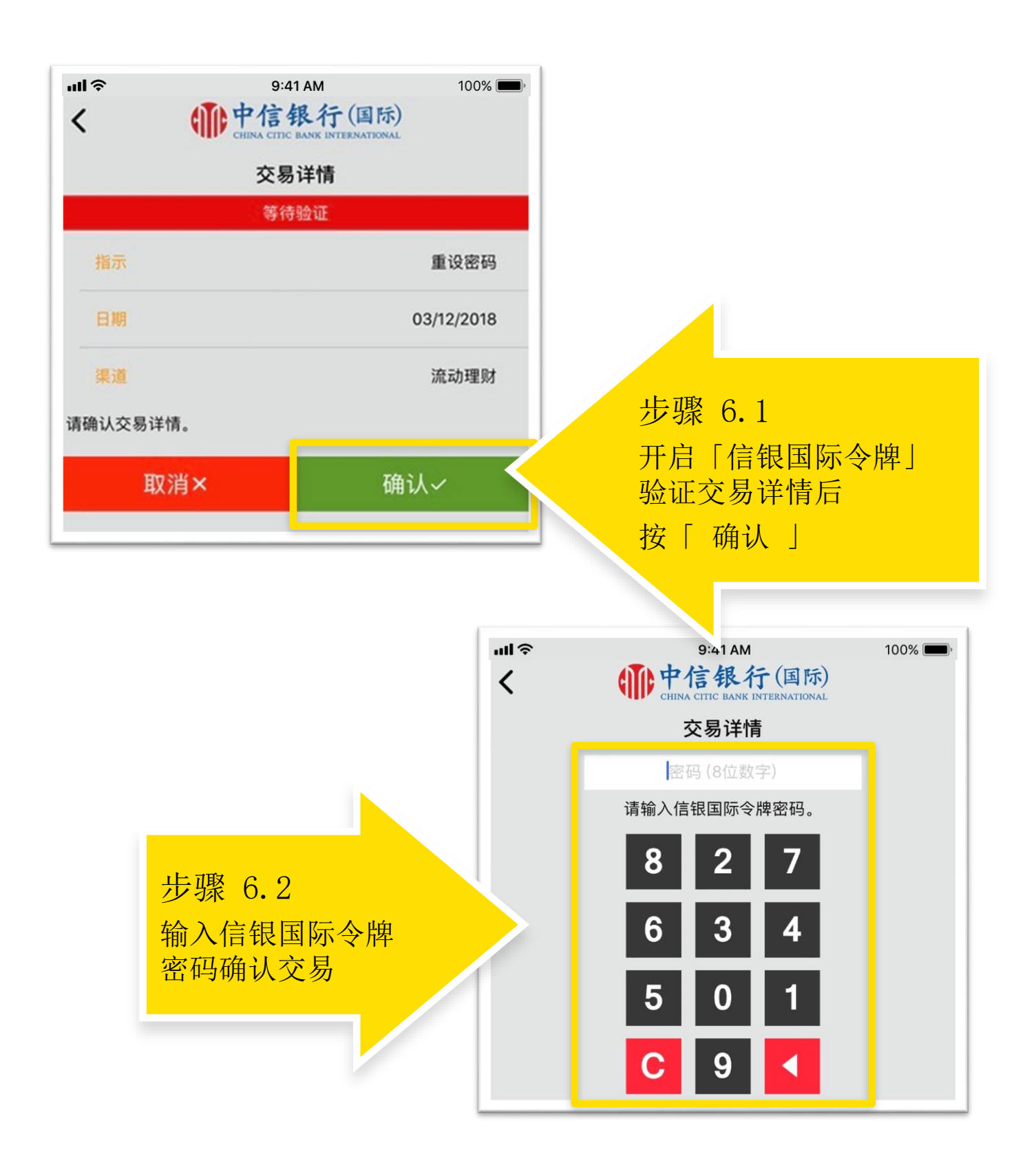

![](_page_28_Picture_0.jpeg)

# 如何使用网上理财重设网上理财密码?

![](_page_28_Figure_3.jpeg)

![](_page_29_Picture_0.jpeg)

#### 步骤 1 - 如何使用inMotion动感银行重设网上理财密码?

![](_page_29_Picture_3.jpeg)

![](_page_29_Picture_4.jpeg)

![](_page_30_Picture_0.jpeg)

#### 步骤 2 - 如何使用inMotion动感银行重设网上理财密码?

| ④ ? 忘记密码                              | 1/3                  |                  |
|---------------------------------------|----------------------|------------------|
| 如需重设登入密码,请提供修<br>邮地址以及流动电话号码并且<br>令牌。 | r的用户名称,电<br>1预备好信银国际 |                  |
| 用户名称                                  |                      | 步骤 2.1<br>输入所需资料 |
| 电邮地址<br>                              |                      |                  |
| <u>忘记用户名称</u>                         | ?                    |                  |
|                                       |                      |                  |
| 下一步                                   |                      | 步骤 2.2<br>按「下一步」 |

![](_page_31_Picture_0.jpeg)

#### 步骤 3 - 如何使用inMotion动感银行重设网上理财密码?

![](_page_31_Picture_3.jpeg)

![](_page_32_Picture_0.jpeg)

#### 步骤 4 - 如何使用inMotion动感银行重设网上理财密码?

| ٩ ?                                               | 电话验证                      | 1/3                                   |                     |
|---------------------------------------------------|---------------------------|---------------------------------------|---------------------|
| 香港 (+852)<br>———————————————————————————————————— | 信发送一次性密码给你                | ····································· |                     |
| 一次性密码①<br>XkiEEO                                  | T 06/07/0001 15:11        |                                       | 步骤 4.1<br>输入短讯交易密码, |
| 一次性密码将                                            | <u>→</u> 26/07/2021 15:11 | 后矢效                                   |                     |
|                                                   |                           |                                       |                     |
|                                                   |                           |                                       |                     |
|                                                   | 下一步                       |                                       | 步骤 4.2<br>按「下一步」    |
|                                                   |                           |                                       |                     |

![](_page_33_Picture_0.jpeg)

#### 步骤 5 - 如何使用inMotion动感银行重设网上理财密码?

| ④ ⑦     身份验证       身份验证                                                                |                       |
|----------------------------------------------------------------------------------------|-----------------------|
| 为提升保安水平及降低客户受网络欺诈的威胁,此服务须以信<br>银国际令牌作双重认证,让客户享有更安全可靠之证券交易服<br>务。<br><u>如何申请信银国际令牌?</u> |                       |
| 新密码                                                                                    | 步骤 5.1                |
| 重复输入新密<br>码                                                                            | 设定新密码及选择定期更改<br>密码的时期 |
| 定期更改密码 ~                                                                               |                       |
|                                                                                        |                       |
|                                                                                        |                       |
|                                                                                        | 步骤 5.2                |
| 使用信银国际令牌                                                                               | 按 「使用『信银国际令牌<br>』」    |

![](_page_34_Picture_0.jpeg)

#### 步骤 6 - 如何使用inMotion动感银行重设网上理财密码?

![](_page_34_Figure_3.jpeg)

![](_page_35_Picture_0.jpeg)

# 如何使用inMotion动感银行重设网上理财密码?

![](_page_35_Figure_3.jpeg)